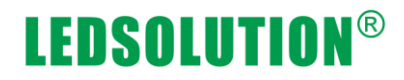

-. LedCenterM5.11 or higher

| LedCenterM5<br>.11                                                                                                    |                                                                                                    |
|----------------------------------------------------------------------------------------------------|----------------------------------------------------------------------------------------------------|
| File Edit Play       Setting Tools Help         Auto Task       Date time & temperature         LED Screen       Show preview window         Program[1]       Show editor         Window[       Advance         Window[       Language         Text]       Text]         Text]       Text]         Text]       Text]         Text]       Text]         Text]       Text]         Text]       Text]         Text]       Text]         Text]       Text]         Text]       Text] | are       ↓       ↓       ↓       ↓       ↓       ↓       ↓       ↓       ↓       ↓       ↓       ↓       ↓       ↓       ↓       ↓       ↓       ↓       ↓       ↓       ↓       ↓       ↓       ↓       ↓       ↓       ↓       ↓       ↓       ↓       ↓       ↓       ↓       ↓       ↓       ↓       ↓       ↓       ↓       ↓       ↓       ↓       ↓       ↓       ↓       ↓       ↓       ↓       ↓       ↓       ↓       ↓       ↓       ↓       ↓       ↓       ↓       ↓       ↓       ↓       ↓       ↓       ↓       ↓       ↓       ↓       ↓       ↓       ↓       ↓       ↓       ↓       ↓       ↓       ↓       ↓       ↓       ↓       ↓       ↓       ↓       ↓       ↓       ↓       ↓       ↓       ↓       ↓       ↓       ↓       ↓       ↓       ↓       ↓       ↓       ↓       ↓       ↓       ↓       ↓       ↓       ↓       ↓       ↓       ↓       ↓       ↓       ↓       ↓       ↓       ↓       ↓       ↓       ↓       ↓       ↓       ↓       ↓ |
| Set screen parameters                                                                                                    | C-Power5200[1] C-Power5200 RG color 96 96                                                                                                    |

For example 96\*96 for 5200

In the Special choose "show only part(s) of the screen"

LedCenter - How to config the cross area

| LedCenter                                                   | □ ■ ■ ► [Text] Optio     | n            |
|-------------------------------------------------------------|--------------------------|--------------|
| LED screen                                                  |                          | $\mathbf{X}$ |
| Model Name ID Color Gray Width Hei C                        | COMM Type COMM Parameter |              |
| Model                                                       | Name                     |              |
| C-Power4200<br>C-Power2200<br>C-Power2200<br>C-Power1200    | Height 96                |              |
| Color RG color V<br>Special Show only part(s) of the screen |                          |              |
| Communication<br>Type R5232 (or R5485)                      |                          |              |
| Port COM1  Baud rate 115200                                 |                          |              |
|                                                             |                          |              |
|                                                             |                          |              |
|                                                             | Cancel                   |              |

| Screen editor                             |         |                     |                  |        |        |        |   |   | × |
|-------------------------------------------|---------|---------------------|------------------|--------|--------|--------|---|---|---|
| Model                                     |         |                     |                  |        |        |        |   |   |   |
| C-Power5200<br>C-Power4200                | ID      | 1                   | ~                |        | Name   |        |   |   |   |
| C-Power3200<br>C-Power2200<br>C-Power2200 | Width   | 96                  | <b>~</b>         |        | Height | 96 💌   | ] |   |   |
| C-Puwer1200                               | Color   | RG color            |                  | *      | Font   | GB2312 |   | f |   |
|                                           | Special | Show only           | part(s) of the   | screen |        |        | * |   |   |
|                                           | Commun  | None<br>Rotate left | 90 degrees       |        |        |        |   |   |   |
|                                           | Ļ       | Show only j         | part(s) of the : | screen |        |        |   |   |   |
|                                           |         |                     |                  |        |        |        |   |   |   |
|                                           |         | Port                | COM1             | *      |        |        |   |   |   |
|                                           |         | Baud rate           | 115200           | ~      |        |        |   |   |   |
|                                           |         |                     |                  |        |        |        |   |   |   |
|                                           |         |                     |                  |        |        |        |   |   |   |
|                                           |         |                     |                  |        |        |        |   |   |   |
|                                           |         |                     |                  |        |        |        |   |   |   |
|                                           |         |                     |                  |        |        |        |   |   |   |
|                                           |         | (                   | OK               | 1      | ſ      | Canad  |   |   |   |
|                                           |         | l                   | UK               | J      | L      | Cancei |   |   |   |

LedCenter - How to config the cross area

| ting part(s) of screen |     |          |            |        |      |
|------------------------|-----|----------|------------|--------|------|
| x 96                   | DOM | IOT shov | v these pa | arts   |      |
|                        |     | X        | Y          | Width  | Heig |
|                        | 1   | 0        | 0          | 32     | 32   |
|                        | 2   | 64       | 0          | 32     | 32   |
|                        | 3   | 0        | 64         | 32     | 32   |
|                        | 4   | 64       | 64         | 32     | 32   |
|                        |     |          |            |        |      |
|                        |     |          |            |        |      |
|                        |     |          |            |        |      |
|                        |     |          |            |        |      |
|                        |     |          |            |        |      |
|                        |     |          |            |        |      |
|                        |     |          |            |        |      |
|                        |     |          |            |        |      |
|                        |     |          |            |        |      |
|                        |     | 0        | 0          | 32     | 32   |
|                        |     | New      | De         | elete  | 1    |
|                        |     |          |            |        |      |
|                        |     | Qui      | ck setting |        |      |
|                        |     |          |            |        |      |
|                        |     |          |            |        |      |
|                        |     |          |            |        |      |
|                        |     |          |            |        |      |
|                        |     |          |            |        |      |
|                        |     |          |            |        |      |
|                        |     |          |            |        |      |
|                        |     |          |            |        |      |
|                        |     | 0        | K I        | Cancel | el   |

#### Click ok to complete setting.

| 📙 LedCent er                                                                                                    |                                                                                                    |
|----------------------------------------------------------------------------------------------------|----------------------------------------------------------------------------------------------------|
| Eile Edit Flay Setting Tools Help                                                                                                    | ☆ ∛ ▶ ■ III → Layout                                                                                                    |
| <ul> <li>Program[1]</li> <li>Window[1]</li> <li>Program[2]</li> <li>Program[2]</li> <li>Window[1]</li> <li>∑ [Text] 111</li> <li>∑ [Text] 22222222</li> <li>∑ [Text] 33333333</li> </ul> | Name<br>Image<br>Mode Center<br>20<br>Play in this period<br>Sunday<br>Monday<br>Monday<br>Vednesday<br>Vednesday<br>Friday<br>Saturday |
|                                                                                                    | C-Power5200[1] C-Power5200 RG color 96 96                                                                                               |

 $\square$ . Upgrade the controller to APP3.5 or higher

If your controller version less than 3.5.contact us, please! We can provide the update file.

LedCenter - How to config the cross area

| LED Tool: C-Power5200/4200                                                 |                              |                              |                   |  |  |  |  |  |
|----------------------------------------------------------------------------|------------------------------|------------------------------|-------------------|--|--|--|--|--|
| × 🖻 🖥 🖗                                                                    |                              |                              |                   |  |  |  |  |  |
| Notice:∎ake sure there is only OME board is connecte                       | d!                           |                              |                   |  |  |  |  |  |
|                                                                            |                              |                              |                   |  |  |  |  |  |
| ID 1 (1~254)                                                               |                              | <u>R</u> ead <u>W</u> rite   | e <u>A</u> dvance |  |  |  |  |  |
| Common                                                                     | Scan                         |                              |                   |  |  |  |  |  |
| Column order Positive(+) V Data polarity Negative(-) V                     | Scan mode Static             | Module size                  | 4-line 🔽          |  |  |  |  |  |
| OE polarity Positive(+) V Line adjust 0                                    | Line change<br>space Every 4 | Line change<br>direction     | Negative(-)       |  |  |  |  |  |
| Hide scan Hide both 🔽 Color order RGB (Red-Gre 🗸                           | Signal reverse None          | Output board                 | Type 1 💌          |  |  |  |  |  |
| Clock mode Mode 1(12M 0 V Timing trimming 1                                |                              | ~                            |                   |  |  |  |  |  |
| Pulse trimming 1<br>Pulse trimming 1<br>RS232/405<br>Ver: 4.12 - 3.0 - 3.5 |                              |                              |                   |  |  |  |  |  |
| Baud rate 115200                                                           | 确定                           | Port 5200 Pass code 255 . 25 | 55 . 255 . 255    |  |  |  |  |  |
| Setting for GPRS IP mask                                                   | 255 , 255 , 255 , 0          | Setting to Connec            | t Server          |  |  |  |  |  |
| Auto power control Brightness control (Auto detect si                      | et to "-1")                  | Gamma correctio              | n                 |  |  |  |  |  |
| Enable auto power control 2 2 2                                            | 2 2 2                        | 2                            | 25                |  |  |  |  |  |
| Power on 08:00                                                             |                              | - Red                        | 2.0               |  |  |  |  |  |
| Power off 22:00                                                            |                              | Green                        | 1.9               |  |  |  |  |  |
| Time: 0-4 4-8 8-12                                                         | 12 - 16 16 - 22 22 - 24      | ALL Blue                     | 1.9               |  |  |  |  |  |
|                                                                            |                              |                              |                   |  |  |  |  |  |
|                                                                            |                              |                              |                   |  |  |  |  |  |
| [KSZ32] COM1: (auto), N, 8, 1                                              |                              |                              |                   |  |  |  |  |  |

 $\equiv$ . Write the map file to the controller .

we have two type of map file 48\*48 and 96\*96. choose what you need and write it to the controller.

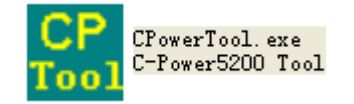

Set the communication and than write the file of map(screen.map). If you have not this file,contact us,please!

#### LedCenter - How to config the cross area

| 💑 C-Power Iool       |            |            |             |             |                  |                  |              |                |               |                       | Ľ |
|----------------------|------------|------------|-------------|-------------|------------------|------------------|--------------|----------------|---------------|-----------------------|---|
| Communication        | Port       | COM1       | •           | Baudrate    | 11520            | 00 💌             | Cor          | ntroller ID    | 1             | •                     |   |
| C NetWork            | IP Address | 192.168    | . 1 .100    | IP Port     | 5200             |                  | ID C         | Code           | 255.255.255   | . 255                 |   |
| C GPRS Server        | IP Address | 192.168    | . 1 .100    | IP Port     | 5200             |                  | IME          |                | 1234567890123 | 45                    |   |
| Upgrade              |            |            |             |             |                  |                  |              |                |               |                       |   |
| Upgrade App          | Upgrade    | Bios U     | pgrade Boot | Upgrade Net |                  |                  |              | Config         | Reset         | Check <u>V</u> ersion |   |
| - User Disk: Program | data files |            |             |             | л г <sup>s</sup> | ystem Disk: Font | files and co | nfiguration fi | les           |                       |   |
| Name                 | Type       | Size       | Date        |             |                  | Name             | Type         |                | Size Date     |                       |   |
|                      |            |            |             |             |                  |                  |              | 1              |               |                       |   |
| Refresh              | ree Space  | Write File | Delete File | Format      | _                | Refresh          | Free Space   | Write F        | File          |                       |   |
|                      |            |            |             |             | E <u>x</u> it    |                  |              |                |               |                       |   |

| C-Power Tool                           |                  |                                                                                     |                                                                                                    |                                          |               |                                                                                                    |                                                                                                 |                                                             | ×                   |
|----------------------------------------|------------------|-------------------------------------------------------------------------------------|----------------------------------------------------------------------------------------------------|------------------------------------------|---------------|----------------------------------------------------------------------------------------------------|-------------------------------------------------------------------------------------------------|-------------------------------------------------------------|---------------------|
| Communication<br>• <u>R</u> S232/485 F | Port             | COM1                                                                                | •                                                                                                    | Baudrate                                 | 115200        | •                                                                                                    | Controller ID                                                                                   | 1                                                           | •                   |
| C <u>N</u> etWork I                    | P Address        | 102 168 1<br>打开                                                                     | 100                                                                                                    | IP Port                                  | 5200          |                                                                                                    | ID Code                                                                                         | 255                                                         | . 255 . 255 . 255   |
| C <u>G</u> PRS Server                  | P Address        | 查找范围(I):                                                                            | @ 桌面                                                                                                    |                                          |               | - ← m (                                                                                                    |                                                                                                 |                                                             | 56789012345         |
| Upgrade Upgrade App                    | Upgrade          | 我是近的文档                                                                              | AccessPort. e                                                                                                    | xe<br>exe                                | te so         | reen.map<br>reen_12832.ma                                                                                                    | р                                                                                               | <b>*</b>                                                    | Reset Check Version |
| User Disk: Program dat                 | ta files<br>'ype |                                                                                     | CPower tool.:                                                                                                    | rar<br>xe                                | Te            | amviewer.exe<br>stCP5200.exe<br>TALCMD.EXE                                                                                                    |                                                                                                 |                                                             | Date                |
|                                        |                  | 泉面<br>武的文档<br>武的文档<br>一<br>一<br>一<br>一<br>一<br>一<br>一<br>一<br>一<br>一<br>一<br>一<br>一 | G cpovertool.i:<br>G TUT規制<br>Flash Magic<br>jispW System<br>LedCenterMS.<br>MiniSniffer.<br>pdf<br>G screen64-256<br>図 screen64.192<br>く<br>文件名(0):<br>文件类型(1): | ni<br>10. exe<br>exe<br>.map<br>.map<br> |               | trascope<br>grade.exe<br>etWBiosApp.exe<br>etWBiosApp_1.<br>erfs.exe<br>nNex<br>Dum的件问题答查<br>口调试助手V2.<br>修记录2012.20<br>修记录<br>类型:<br>修改下<br>大小: | e<br>exe<br>2. exe<br>2. exe<br>3 ( 6 ) 表. xls<br>Microsoft Excel<br>期]: 2012~6~26 1<br>32.0 KB | <ul> <li>型</li> <li>二</li> <li>工作表</li> <li>4:18</li> </ul> |                     |
| Refresh Free                           | e Space          | Write File                                                                          | Delete File                                                                                                    | Format                                   | Refre         | sh Free                                                                                                    | Space Write                                                                                     | File                                                        |                     |
| L                                      |                  |                                                                                     |                                                                                                    |                                          | E <u>x</u> it |                                                                                                    |                                                                                                 |                                                             |                     |

#### LedCenter - How to config the cross area

| C-Power Tool       |               |                        |             |                   |                         |                       | $\mathbf{X}$        |
|--------------------|---------------|------------------------|-------------|-------------------|-------------------------|-----------------------|---------------------|
| Communication      |               |                        |             |                   |                         |                       |                     |
|                    | Port          | COM1 -                 | Baudrate    | 115200 💌          | Controller ID           | 1 🔹                   |                     |
| ○ <u>N</u> etWork  | IP Address    | 192.168. 1 .100        | IP Port     | 5200              | ID Code                 | 255 . 255 . 255 . 255 |                     |
| C GPRS Server      | IP Address    | 192.168. 1 .100        | IP Port     | 5200              | IMEI                    | 123456789012345       |                     |
| Upgrade            |               |                        |             |                   |                         |                       |                     |
| Upgrade App        | Upgrade E     | Bios Upgrade Boot      | Upgrade Net |                   | Config                  | Reset Ch              | eck <u>V</u> ersion |
| User Disk: Program | data files —— |                        |             | System Disk: Font | files and configuration | files                 |                     |
| Name               | Туре          | Size Date              |             | Name              | Туре                    | Size Date             |                     |
| Refresh F          | ree Space     | Write File Delete File | Format      | Successful!       | Free Space Write        | 9 File                |                     |
|                    |               |                        |             | Exit              |                         |                       |                     |

When it is successful click "Reset " to complete write "screen.map"

四. How to make the map file.

If you want to how to make the map file, you can have a look about that ..

|    | MapDet | fine. ex                           | (e    |
|----|--------|------------------------------------|-------|
| ĒĊ | TODO:  | <file< th=""><th>desc</th></file<> | desc  |
|    | TODO:  | ≪Comp:                             | any n |

| Map File H<br>Original | width 96  | Purpose wi | dth 96  | • width | n, height unchan | ged     |
|------------------------|-----------|------------|---------|---------|------------------|---------|
| Original               | height 96 | Purpose he | ight 96 | C widt  | h, height swaps  |         |
| Map Item               |           |            |         |         |                  |         |
| X-Src                  | Y-src     | CX-Src     | CY-Src  | x-Dest  | Y-Dest           | MapMode |
| 32                     | 0         | 32         | 32      | 64      | 0                | 0       |
| )                      | 32        | 96         | 32      | 0       | 32               | 0       |
| 32                     | 64        | 32         | 32      | 64      | 64               | 0       |
|                        |           |            |         |         |                  |         |
|                        |           |            |         |         |                  |         |
|                        |           |            |         |         |                  |         |
|                        |           |            |         |         |                  |         |
|                        |           |            |         |         |                  |         |
| c                      |           |            |         |         |                  | >       |
|                        |           |            |         |         |                  |         |
|                        | Add       |            | Edit    |         |                  | Delete  |
|                        |           |            |         | _       |                  |         |

LedCenter - How to config the cross area

| <b>HapDefine</b>                                                                                            |                                                                  | × ×                       |
|----------------------------------------------------------------------------------------------------|------------------------------------------------------------------|---------------------------|
| Map File Head<br>Original width 96                                                                          | Purpose width 96                                                 | • width, height unchanged |
| Original height 96                                                                                          | Purpose beight 96                                                |                           |
| Map Item           X-Src         Y-sr           32         0           0         32           32         64 | erar<br>X 32 Map Mode<br>Copy<br>V 0<br>Cx 32 Ok<br>Cy 32 Cancel | target                    |
| Add                                                                                                    | Edit                                                             | Delete                    |
| MakeFile                                                                                                    | LoadFile                                                         | Close                     |

| 🔒 🛯 🔒 🔒                | ine                |            |                                    |        |                       |         |  |
|------------------------|--------------------|------------|------------------------------------|--------|-----------------------|---------|--|
| Map File H<br>Original | lead<br>I width 96 | Purpose wi | width 96 • width, height unchanged |        |                       |         |  |
| Original height 96     |                    | Purpose he | Purpose height 96                  |        | O Width, height swaps |         |  |
| Map Item               |                    |            |                                    |        |                       |         |  |
| X-Src                  | Y-src              | CX-Src     | CY-Src                             | x-Dest | Y-Dest                | MapMode |  |
| 32                     | 0                  | 32         | 32                                 | 64     | 0                     | 0       |  |
| 0                      | 32                 | 96         | 32                                 | 0      | 32                    | 0       |  |
| 32                     | 64                 | 32         | 32                                 | 64     | 64                    | 0       |  |
|                        |                    |            |                                    |        |                       |         |  |
|                        |                    |            |                                    |        |                       |         |  |
| <                      |                    |            |                                    |        |                       | >       |  |
|                        | Add                |            | Edit                               |        |                       | Delete  |  |
| Ma                     | akeFile            |            | LoadFile                           |        |                       | Close   |  |

Click "makeFile" to create screen.map ,and write it to the controller.